## ▶ 1. Interfaz de GeoGebra

## 1.4 Contexto

## Menú contextual de objeto

Al hacer **clic derecho** (*MacOS*: Ctrl+clic) sobre un objeto se muestra ese menú contextual, en el que se pueden elegir algunas de las opciones más frecuentes. Todas ellas se encuentran incluidas en el cuadro de diálogo de **Propiedades** del objeto, salvo la opción "Copia en Campo de Entrada".

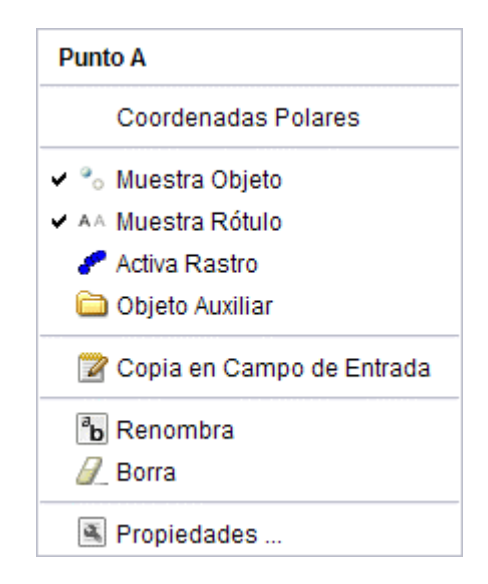

**(1)** Usaremos la expresión "clic derecho" para referirnos a un clic realizado con el botón derecho del ratón (por "clic", sin más, entenderemos "clic izquierdo"). En adelante daremos por supuesto que los usuarios de *MacOS* entienden que deben hacer *Ctrl + clic* cada vez que en el texto aparezca la expresión *clic derecho*.

Las primeras opciones son específicas del tipo de objeto, se refieren a su formato algebraico y sólo se muestran cuando la Vista Algebraica permanece visible. El resto de las opciones son más generales, aunque no todas aparecen para todos los objetos.

Seleccionando Propiedades se abre un cuadro de diálogo donde podemos cambiar las propiedades del objeto (subtítulo, color, tamaño, grosor, estilo, sombreado, visibilidad, capa, etc.).

El apartado Objeto de la sección Ayuda dispone de información más detallada.

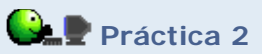

- En el menú **Archivo**, elegir **Nuevo** (sólo si es necesario; se pretende vaciar cualquier contenido anterior).
- Añadir una 🗷 Recta, una 🖸 Circunferencia y una 🕓 Parábola.
- Cambiar la forma de expresar sus ecuaciones.
- Cambiar la forma de expresar las coordenadas de alguno de los puntos.

## Menú contextual de vista gráfica

Al hacer un **clic derecho** sobre cualquier parte vacía de la Vista Gráfica se abre el menú contextual de visualización.

| Vista Gráfica                               |
|---------------------------------------------|
| ✓ ↓ Ejes<br>∰ Cuadrícula                    |
| Q Zoom ►<br>EjeX : EjeY ►                   |
| Muestra Todos los Objetos<br>Vista Estándar |
| Propiedades                                 |

El apartado Vista Gráfica de la sección Ayuda dispone de información más detallada.